## 23.01.2021

# Ansattportal app

Astrow timeregistrering

| Innholdsfortegnelse            |
|--------------------------------|
| PÅLOGGINGSBILDE:1              |
| STARTBILDE ETTER INNLOGGING: 2 |
| MENY:                          |
| LEGG TIL STEMPLING:5           |
| STEMPLINGSFORESPØRSEL:6        |
| FRAVÆRFORESPØRSEL:7            |
| TIMEKORT: 8                    |
| SIGNER PERIODE:9               |
| MINE AVVIK: 10                 |
| MINE FORESPØRSLER: 11          |
| FERIEKORT (SALDOKORT): 12      |
| STEMPLINGTILLEGG: 13           |
| I DAG: 14                      |
| MIN INFO: 15                   |
| INNSTILLINGER: 16              |
|                                |

Henrik Ballangrud TIME RECORDER CO. AS

### PÅLOGGINGSBILDE:

- **1)** Skriv inn domenenavn (Dette får du av systembruker)
- 2) Skriv inn ditt brukernavn (Dette får du av systembruker)
- 3) Ditt passord (Får du av systembruker eller på e-post)
- 4) Huk av for «Husk meg» for å slippe innlogging hver gang
- 5) Logg inn i appen.

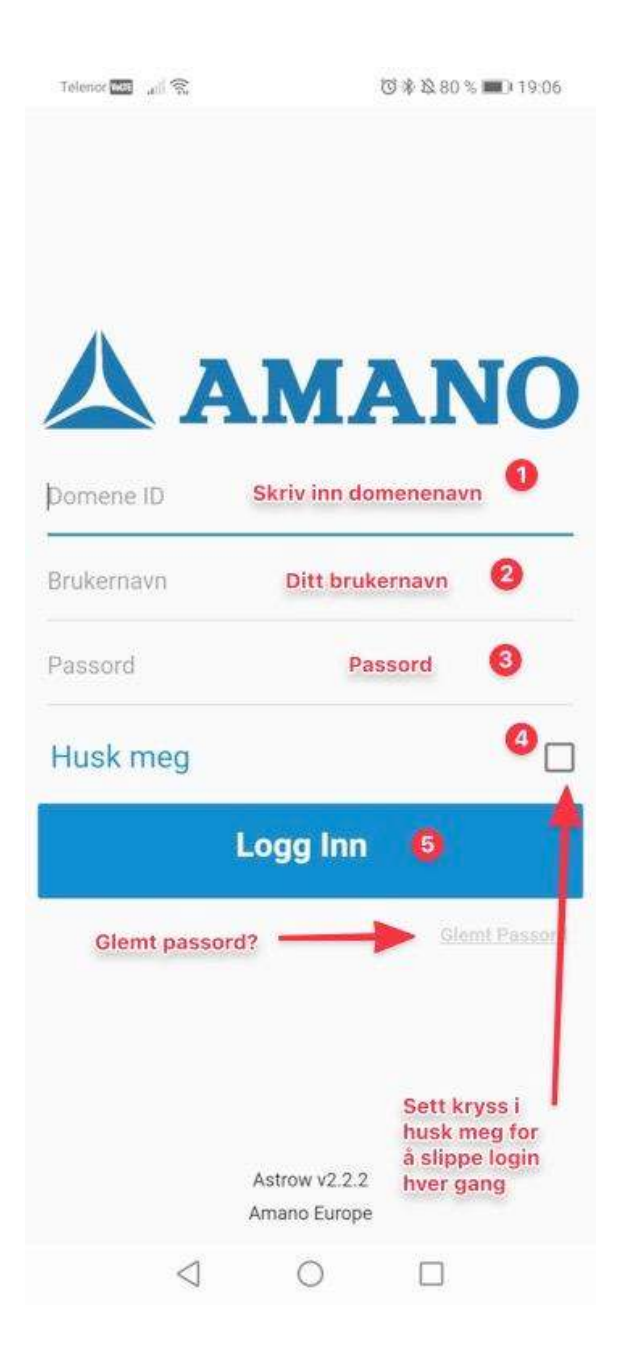

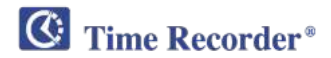

#### STARTBILDE ETTER INNLOGGING:

- 1) Oversikt over dagens stemplinger
- 2) Oversikt over dagens fleks, total fleksitid og antall resterende feriedager
- 3) Oppsatt arbeidstider (scroll til høyre og venstre for å se tilbake og frem i tid)
- 4) Dagens utregninger
- 5) Snarveispanel (Kan legges til fra meny)

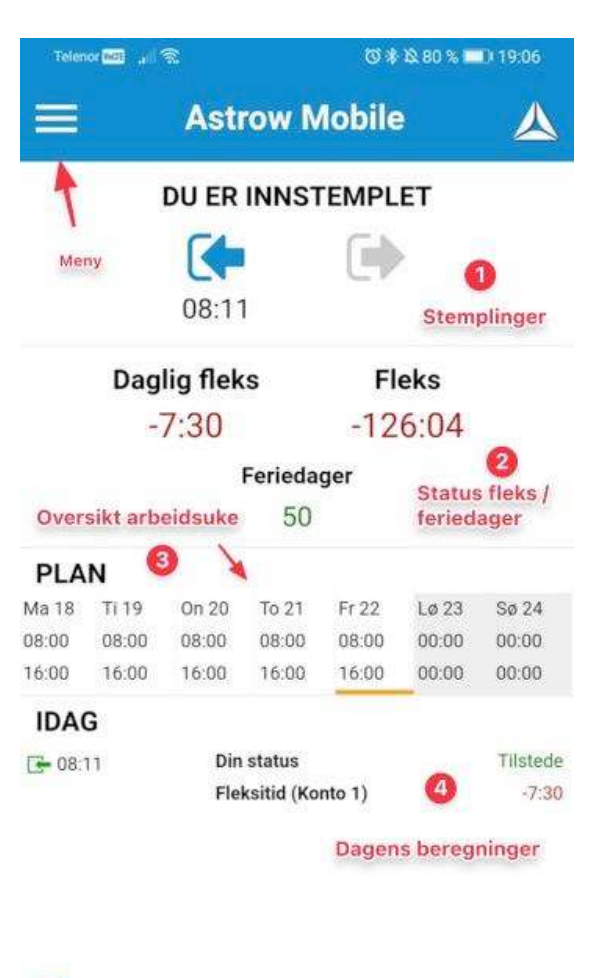

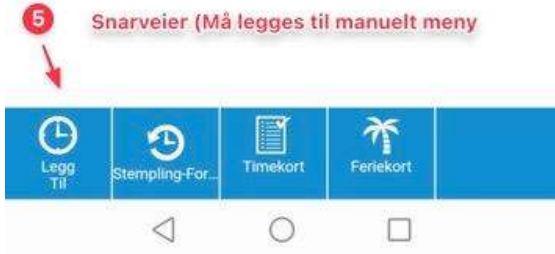

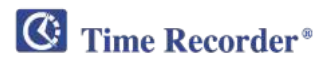

#### **MENY:**

- 1. Tilbake til startbilde.
- 2. Legg til stempling for å stemple fra mobil (krever egen lisens).
- 3. Stemplingsforespørsel (Brukes for å sende inn forespørsler på glemte stemplinger som nærmeste leder må godkjenne)
- 4. Fraværsforespørsel (For å sende forespørsel på fravær (eks. ferie, lege/tannlege osv.)
- 5. Avdelingsregistrering (Krever egen lisens).
- 6. Reservering (Krever egen lisens).
- 7. Timekort (Se ditt personlige timekort)
- 8. Signer for periode (Brukes for å signere timekortet ditt for å bekrefte at det stemmer.
- 9. Mine avvik (Se oversikt over dine egne avvik (Manglende stemplinger, åpne dager)
- 10. Mine forespørsler (Se historikk på alle dine forespørsler (fraværsforespørsler, stemplingsforespørsler)
- 11. Feriekort for å se oversikt over din feriesaldo.
- 12. PIP Se oversikt over hvem som er innlogget. (Krever egen lisens)
- 13. Chat benyttes for å chatte med nærmeste leder (Systembruker bestemmer hvem du får chattet med).
- 14. Stemplingstillegg (Stemple andre type tillegg)
- 15. I dag (Viser dagens beregninger)
- 16. Innstillinger (Innstillinger for appen)
- 17. Min info (Personalia, legg inn bilde, bytt passord)
- 18. Om (Info om appen, versjonsnummer)
- 19. Fjern all data (Reinstaller appen)
- 20. Hjelp (Hent opp hjelp, kun på engelsk)
- 21. Flere «apps» fra Aman (Se andre type apper vi tilbyr)
- 22. Logg ut (Logg ut av appen)
- 23. Stjerne betyr at man åpner den funksjonen som standard ved innlogging i appen. F.eks., velger man «Legg til stempling» som stjerne, kommer man direkte til «Legg til stempling» hver gang man åpner appen.
- 24. Sett som favoritt/snarvei. (Se punkt 5. på forrige side).

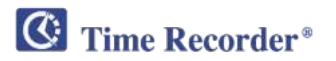

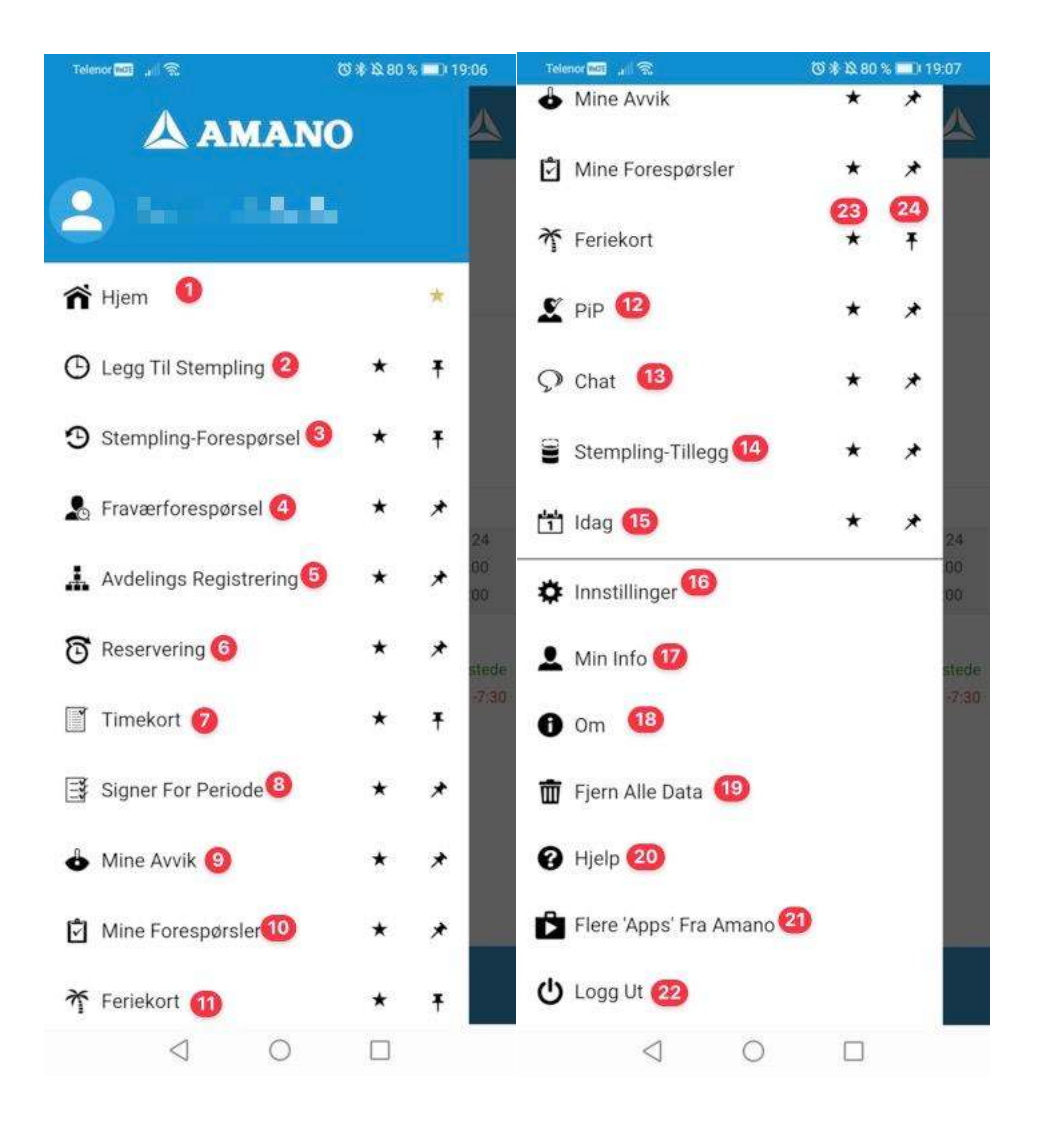

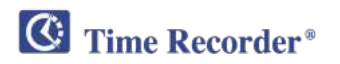

- 1. Terminalkode = Velg overtidskode, timebank osv. (Samme koder som vises på stemplingsuret)
- 2. Kostnadssted = Velg kostnadssted (Krever egen lisens)
- 3. Lokasjon = Velg lokasjon for stempling
- 4. Lagre = Trykk på lagre for å lagre stempling

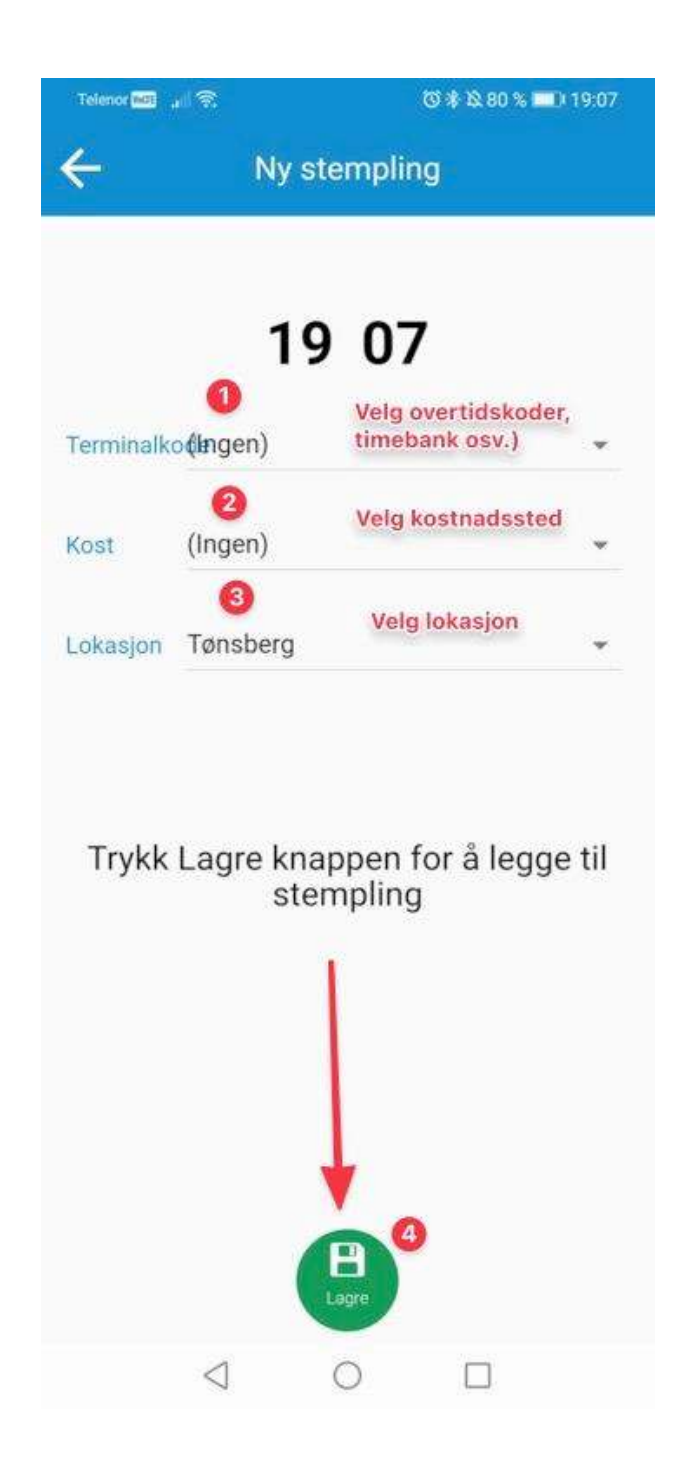

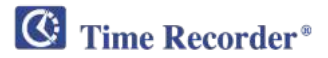

- 1. Velg dato og klokkeslett for stemplingsforespørsel
- 2. Terminalkode = Velg overtidskode, timebank osv. (Samme koder som vises på stemplingsuret)
- 3. Kostnadssted = Velg kostnadssted (Krever egen lisens)
- 4. Lokasjon = Velg lokasjon for stempling
- 5. Skriv inn kommentar til leder
- 6. Lagre forespørsel (Send)

| Telenor (NDE ) | 18<br>18                          | 🕲 🕸 🕸 象 💶 । 1               | 9:07 |
|----------------|-----------------------------------|-----------------------------|------|
| ÷              | Stempling-for                     | respør                      |      |
| Dato*          | <b>(1)</b><br>22.01.2021 19:07    | Velg dato og<br>klokkeslett |      |
| Terminalk      | o <b>(In</b> gen) 🕝               | Velg kode                   | *    |
| Kost           | (Ingen)                           | elg kostnadssted            | •    |
| Lokasjon       | Tønsberg 4                        | Velg lokasjon               | *    |
| Komment        | iv inn kommentar t<br>Lagre stemp | il leder                    |      |
|                |                                   |                             |      |

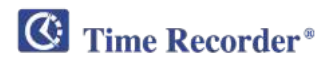

- 1. Fra (Legg inn fra dato)
- 2. Til (Legg inn til dato)
- 3. Velg type fravær
- 4. Godkjenningstid (Velg riktig beregning)
  - a. Juster til normaltid (Fyller opp all manglende tid for dagen, benyttes som regel ved heldagsfravær)
  - b. Møtt sent (Brukes for fravær som man har på starten av dagen. Eksempel hvis man har lege time kl. 8 og kommer kl. 10 på jobb, så kan man benytte denne og man får da 2 timer betalt for lege/tannlege).
  - c. Gått tidlig (Brukes for fravær man har på slutten av dagen. Eksempel, hvis man har lege time kl. 14 og går kl. 13, så får man 3 timer betalt.
  - d. Velg tid (Brukes for å manuelt legge inn antall timer på fravær

PS: Ikke alle fravær har alle type beregninger, f.eks. ferie har kun «Juster til normaltid som standard beregning)

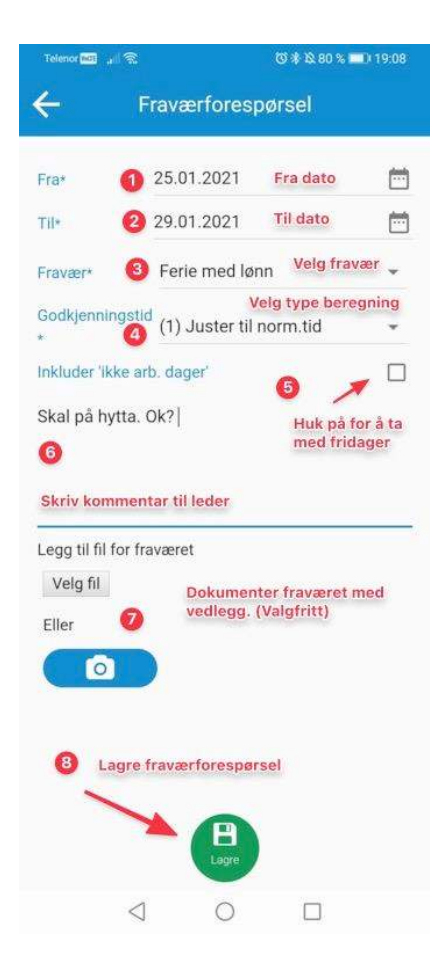

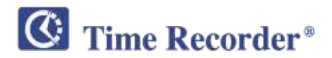

- 1. Vis dagsvisning
- 2. Vis ukesvisning
- 3. Månedsvisning
- 4. Forrige periode (Har man valgt «31 Månedsvisning», så vil forrige periode gå 1 måned tilbake.
- 5. Neste periode (Har man valgt «31 månedsvisning» så vil neste periode gå 1 måned frem)
- 6. Timekort meny (Mulighet for å legge til notat og endre på innstillinger iht. hvilke kolonner man vil se.

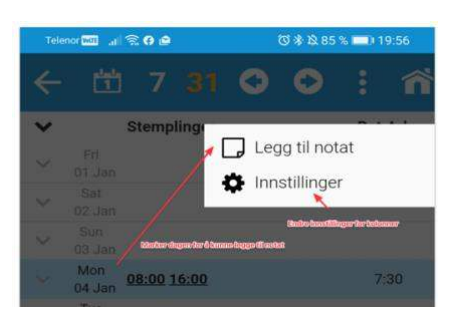

|    | Telenor 1 2 3 |                    | <b>6</b> |
|----|---------------|--------------------|----------|
| ÷  | ť             | 7 31 🔿             | ō i i    |
| ~  |               | Stemplinger        | Bet.Arb  |
| ~  | Tue<br>01 Dec | 08:26 16:00        | 7:04     |
| Y  | Wed<br>02 Dec | 08:18 16:21        | 7:30     |
| ×  | Thu<br>03 Dec | 08:06 16:16        | 7:30     |
| ~  | Fri<br>04 Dec | 08:01 <u>16:00</u> | 7:29     |
| V  | Sat<br>05 Dec | 0                  |          |
| ~  | Sun<br>06 Dec | U                  |          |
| v. | Mon<br>07 Dec | 08:13 15:45        | 7:02     |
| Y  | Tue<br>08 Dec | 08:15 10:44        | 2:29     |
| ~  | Wed<br>09 Dec | 08:18 <u>15:55</u> | 7:07     |
| ~  | Thu<br>10 Dec | 08:06 <u>16:00</u> | 7:24     |
| ~  | Fri<br>11 Dec | 08:08 <u>16:00</u> | 7:22     |
| v  | Sat<br>12 Dec |                    |          |
| ~  | Sun<br>13 Dec |                    |          |
| ~  | Mon<br>14 Dec | 08:22 <u>15:55</u> | 7:03     |
| ~  | Tue<br>15 Dec | 08:03 <u>15:45</u> | 7:12     |
| ~  | Wed<br>16 Dec | <u>08:00 15:50</u> | 7:20     |
| Y  | Thu<br>17 Dec | 08:08 <u>16:00</u> | 7:22     |
|    |               | 1 0                |          |

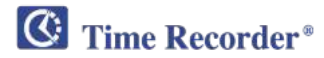

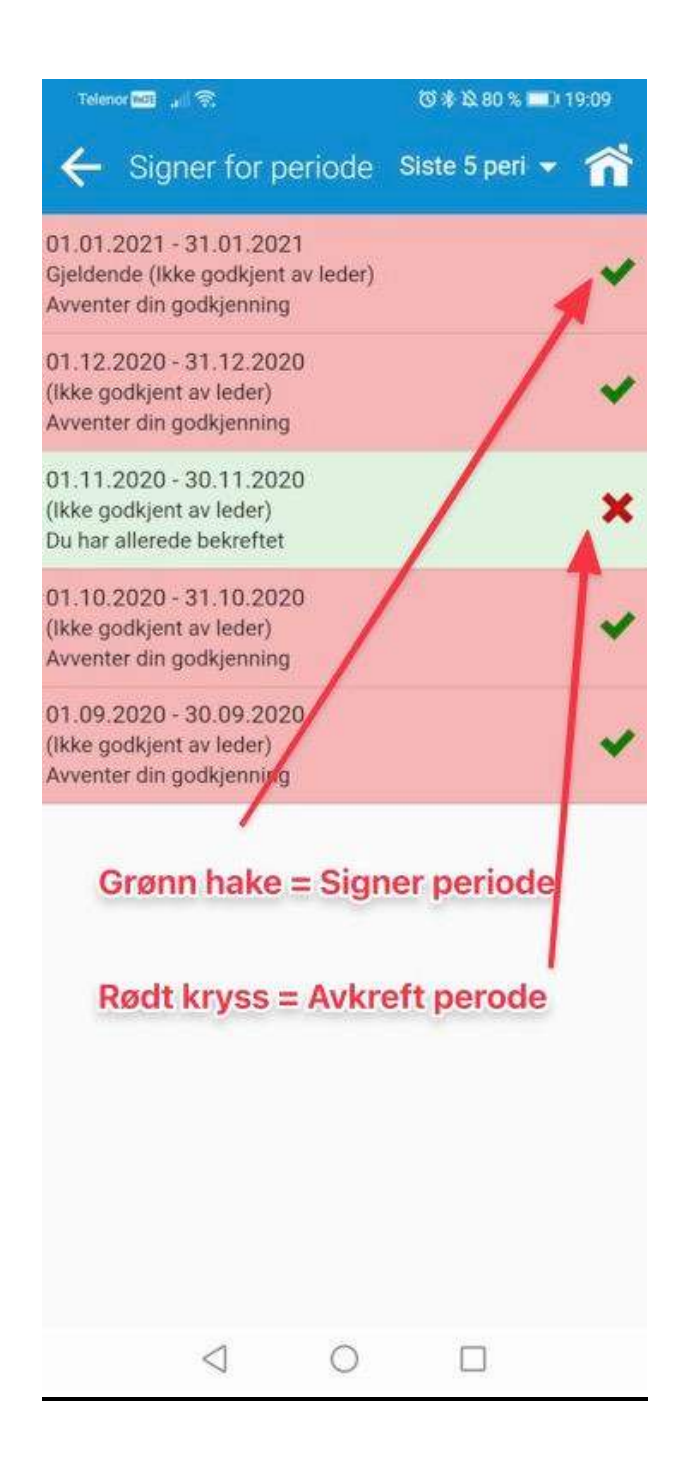

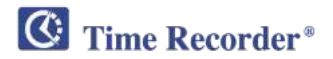

- 1. Velg avvik for X antall dager
- 2. For manglende stempling avvik, kan man trykke her for å komme rett til riktig dato for manglende stemplingsforespørsel.
- 3. Type avvik

| Telenor 📷 🔒 | 0 * Q 80          | 🕉 🕸 80 % 🔳 ) 19:09 |   |   |
|-------------|-------------------|--------------------|---|---|
| ÷           | Alle              | Siste x dager      |   | ñ |
| Idag        | Sent møtt         |                    | 0 | Ø |
| l går       | 3<br>Mangler ster | npling             | 9 | Ø |
| 20.01.2021  | Mangler ster      | npling             | Э | 0 |
| 19.01.2021  | Åpen dag          |                    |   | O |
| 18.01.2021  | Mangler ster      | npling             | 9 | Ø |
| 15.01.2021  | Mangler ster      | npling             | 9 | 0 |
| 14.01.2021  | Mangler ster      | npling             | 9 | 0 |
| 13.01.2021  | Mangler ster      | npling             | 9 | Ø |
| 12.01.2021  | Mangler ster      | npling             | 9 | Ø |
| 11.01.2021  | Mangler ster      | npling             | Э | Ø |
| 08.01.2021  | Åpen dag          |                    |   | 0 |
| 07.01.2021  | Mangler ster      | npling             | Э | 0 |
| 31.12.2020  | Åpen dag          |                    |   | 0 |
| < 1/1       |                   |                    |   | > |
|             | < ○ ○             |                    |   |   |

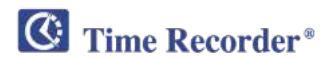

- 1. Velg status på forespørsler
- 2. Info om forespørsel
- 3. Fraværsforespørsler
- 4. Stemplingforespørsler

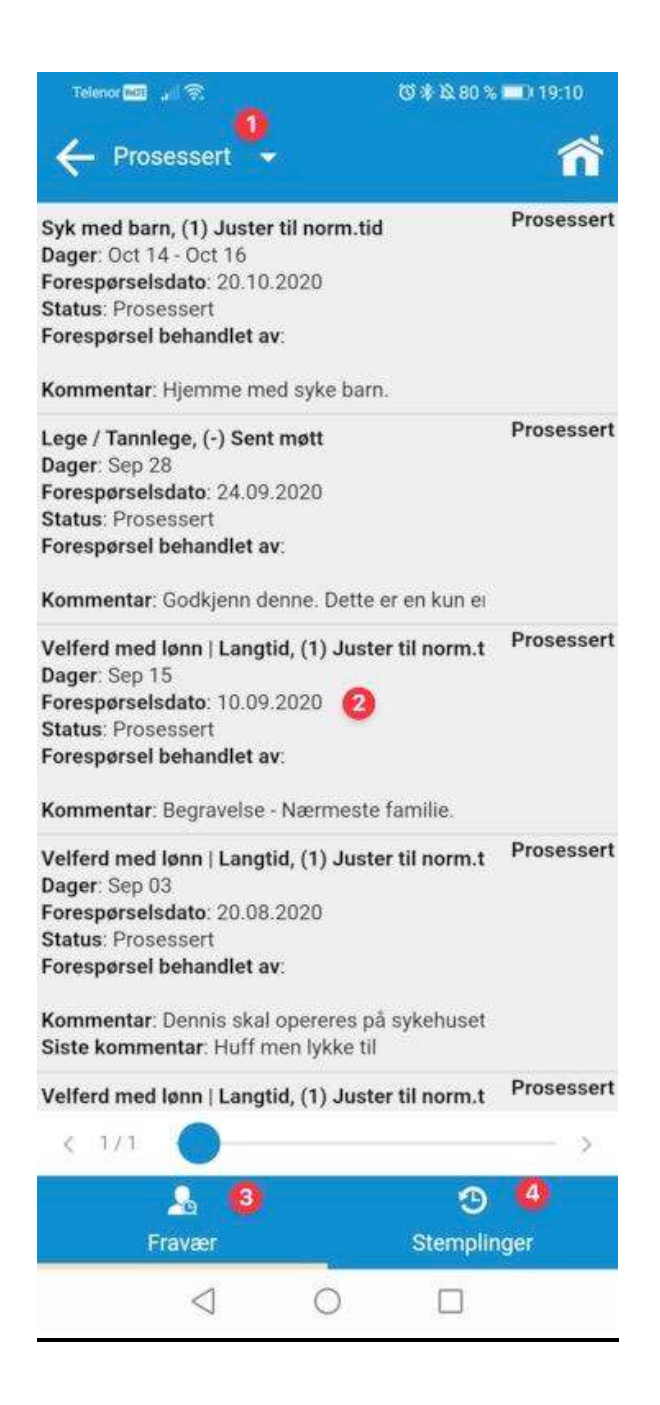

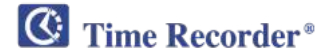

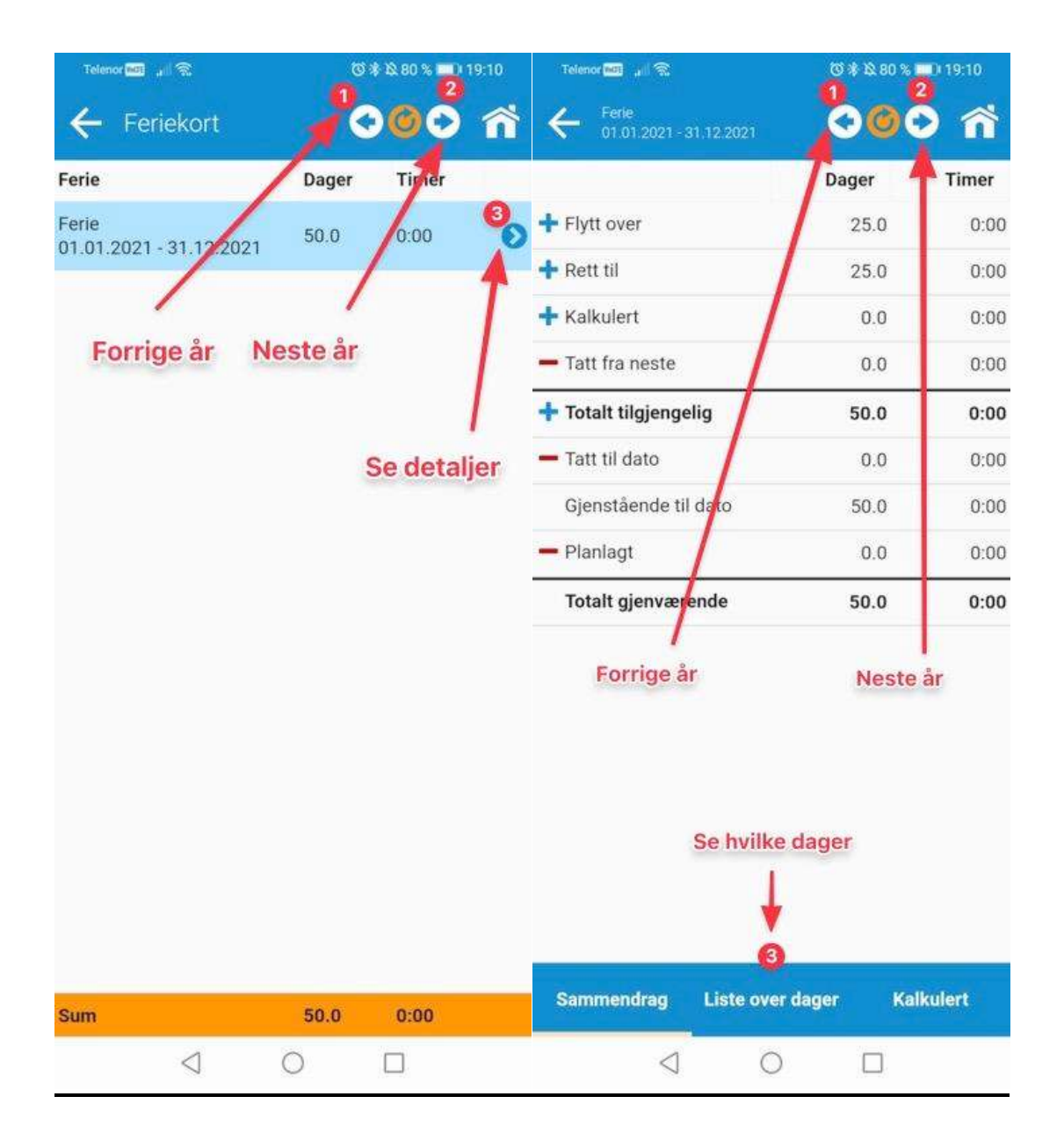

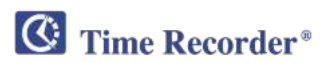

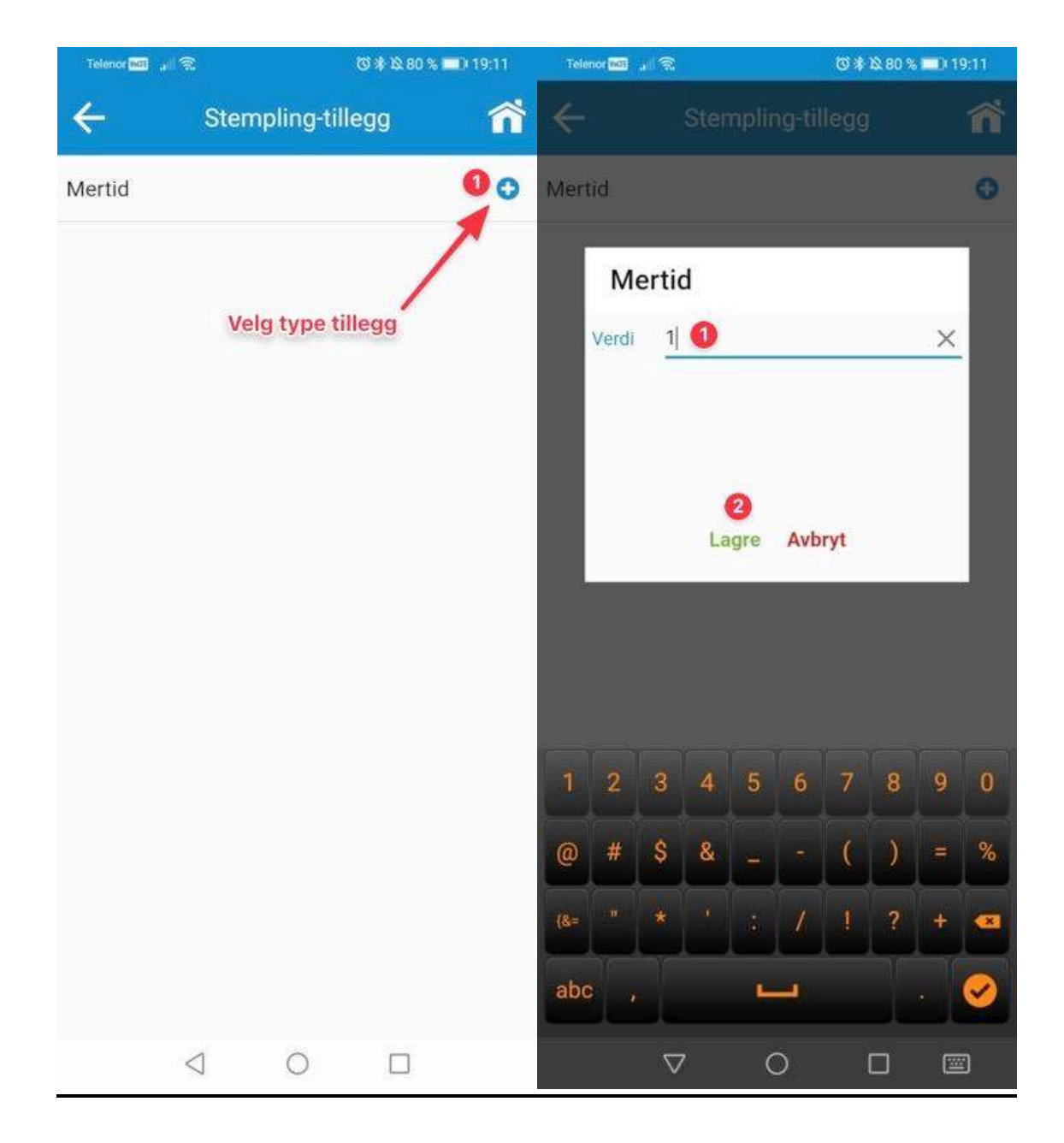

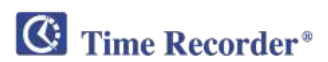

#### I DAG:

- **1.** Viser stemplinger for dagen.
- 2. Viser avvik/fravær for dagen.
- **3.** Viser stemplinger og fravær for dagen.
- 4. Vis utregning for dagen (detaljnivå).

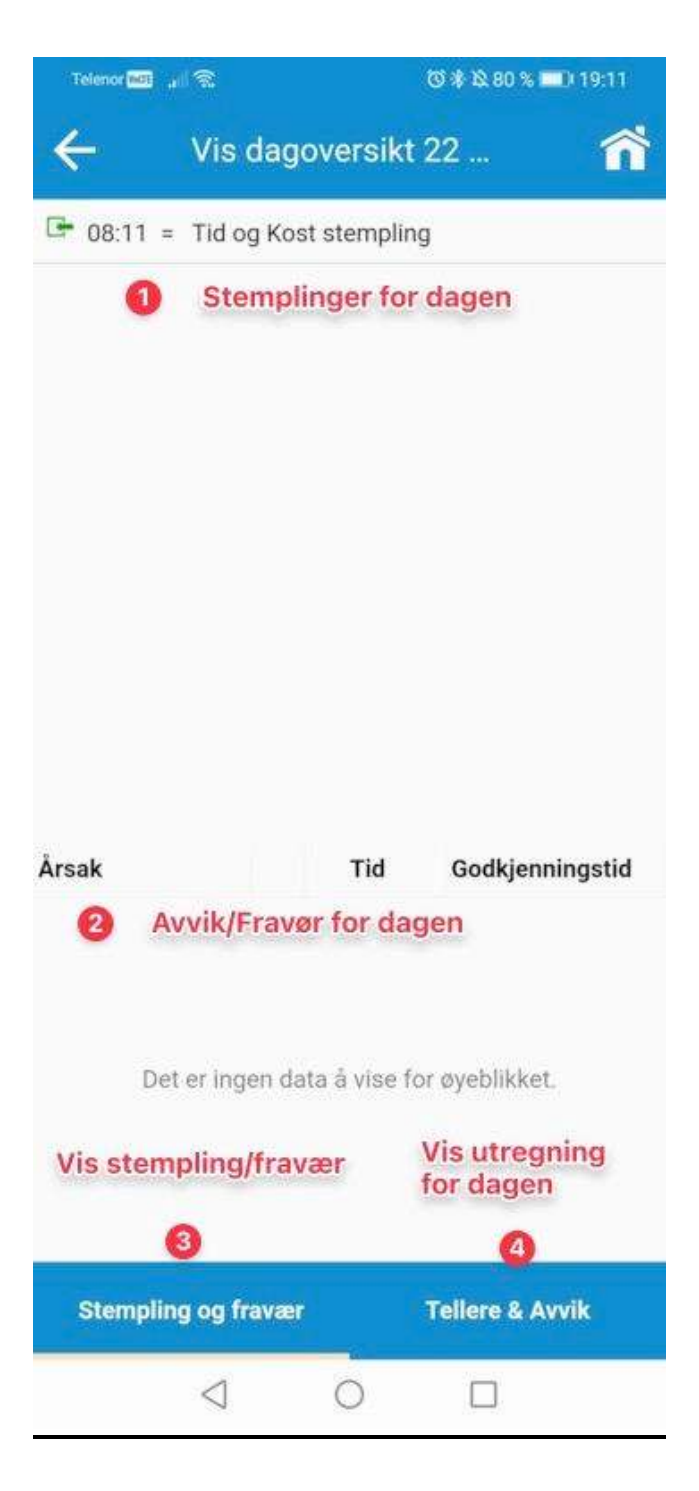

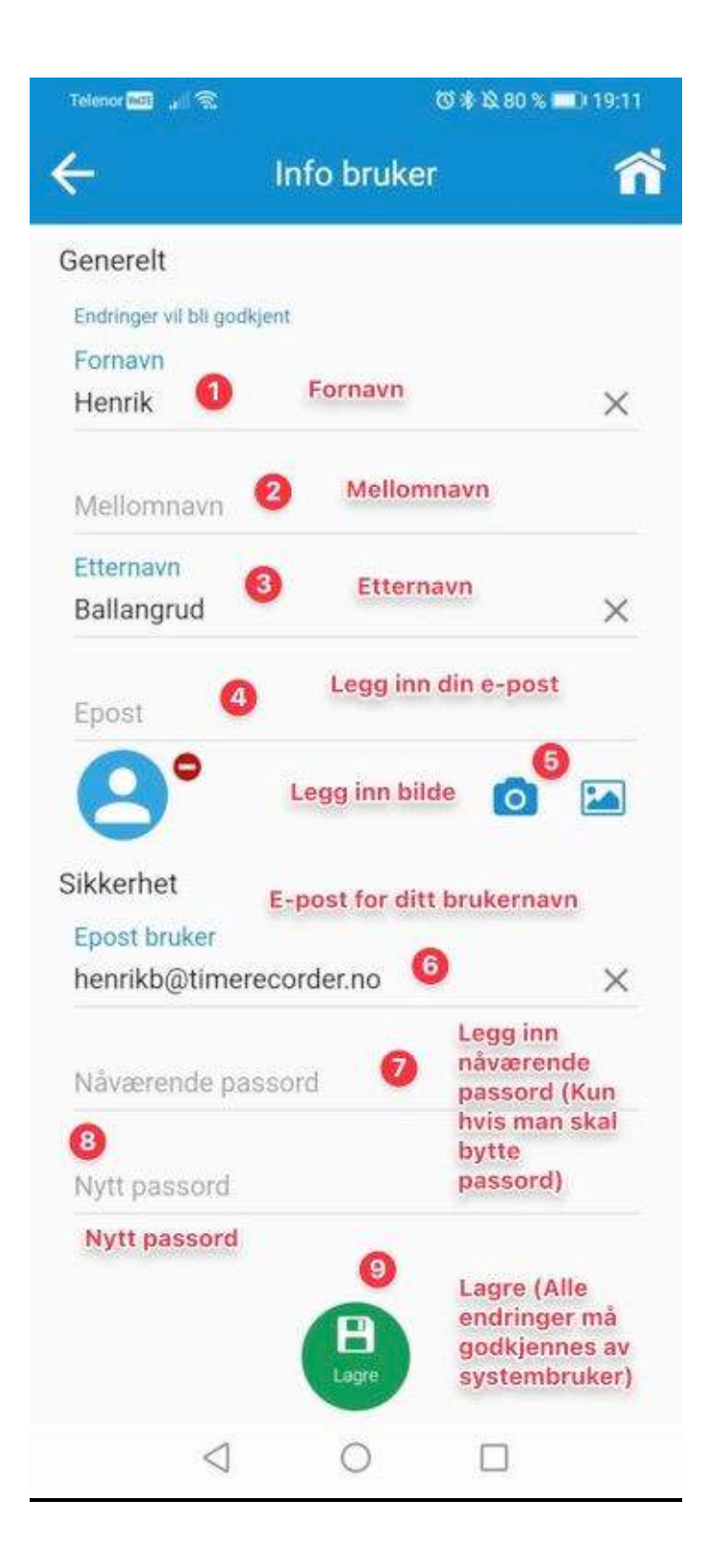

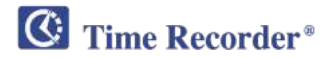

1. Motta melding (Skru av og på push melding til appen).

De andre innstillingene er kun for å endre på hovedbilde etter innlogging. (De fleste klarer seg med standard innstillinger som vist under).

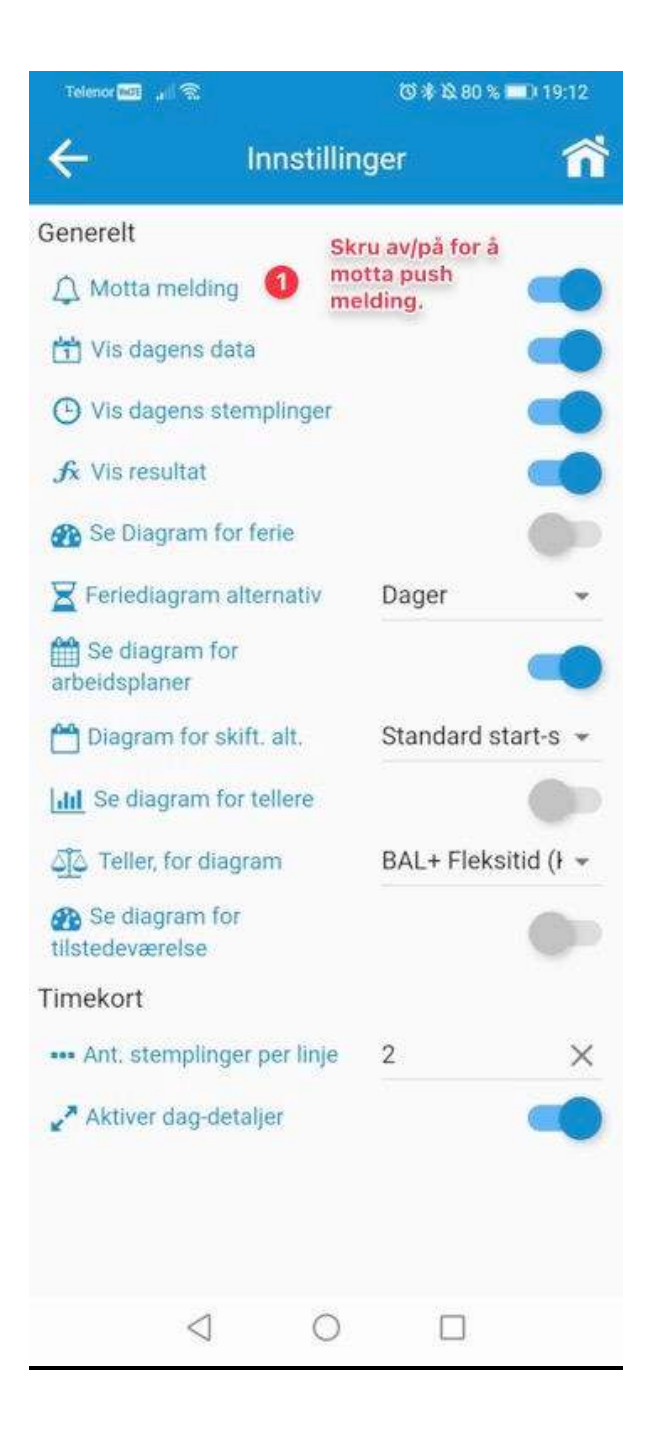

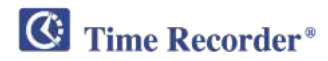